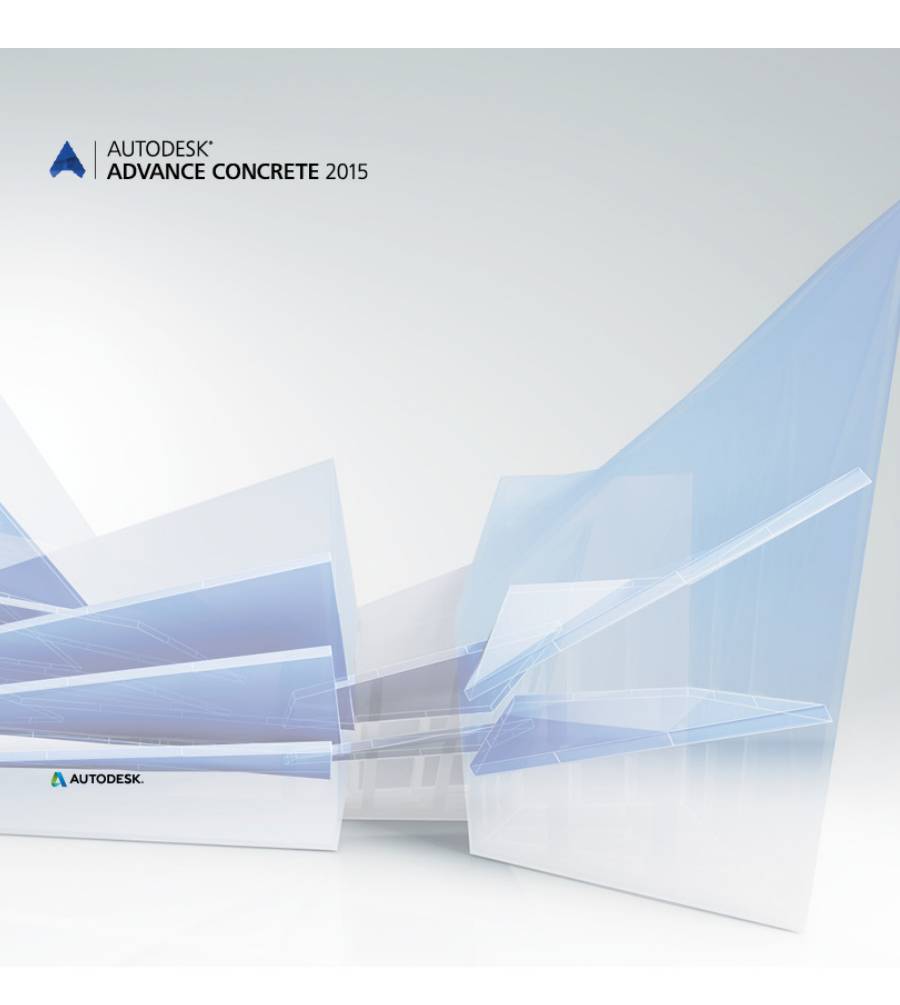

# První kroky

#### OBSAH

| ÚVOD                                            | 5  |
|-------------------------------------------------|----|
| Advance Concrete                                | 5  |
| Nápověda                                        | 6  |
| INSTALACE                                       | 7  |
| SPUŠTĚNÍ ADVANCE CONCRETE                       | 7  |
| UŽIVATELSKÉ PROSTŘEDÍ ADVANCE CONCRETE          | 7  |
| Ostatní důležité nástroje pro používání Advance | 9  |
| 3D MODEL                                        | 9  |
| Vyvolání vlastností                             | 10 |
| Nastavení projektu                              | 10 |
| Vytvoření modelu                                | 11 |
| Vytvoření stěn                                  | 12 |
| Použití AutoUSS                                 | 13 |
| Vytvoření sloupů                                | 14 |
| Vytvořit trámy                                  | 15 |
| Vytvořit desky                                  | 17 |
| Vytvoření otvorů                                | 17 |
| Knihovny otvorů                                 | 18 |
| Automatické vytvoření nového podlaží            | 19 |
| Vytvoření základů                               | 21 |
| Vytvoření polygonálního otvoru v desce          | 22 |
| Vytvoření schodiště                             | 22 |
| VYTVOŘENÝ VÝKRESŮ                               | 24 |
| Kótování                                        | 26 |
| Rozvržení                                       | 27 |
| VÝZTUŽ                                          | 29 |
| Výkresy výztuže                                 | 29 |
| Vytvoření výztuže                               | 30 |

| 3D prohlížeč                      | 35 |
|-----------------------------------|----|
| Umístění popisů a symbolů výztuže | 36 |
| Kóty výztuže a popisy             | 36 |
| Výkazy                            | 37 |

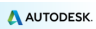

# ÚVOD

Tato příručka je rychlým uvedením do práce s Advance Concrete, popisující základní metody Advance a nemá za cíl nahradit standardní školení.

Příklad je určen pro běžné celosvětové použití a nezohledňuje specifické místní nebo firemní standardy.

Kapitola **3D model** popisuje hlavní objekty Advance Concrete použité pro vytvoření malé budovy. 3D model je vytvořen v měřítku 1:1. Model obsahuje informace o rozměrech, objektech a atributech, z kterých jsou vytvořeny výkresy, jak je posáno v kapitole **Vytvoření výkresu**. Kapitola **Rozvržení** popisuje jak vytvořit rozvržení z pohledů a výkresů.

Kapitola Výztuž popisuje, jak pracuje modul Advance výztuž.

V této příručce nejsou popsány všechny funkce Advance Concrete. Nahlédněte do online Nápovědy pro více informací.

# Advance Concrete

Advance Concrete je přední aplikace pro navrhování konstrukcí. To poskytuje jednoduché a uživatelsky příjemné prostředí pro vytváření 3D konstrukčních modelů ze kterých se vytváří výkresy.

Trojrozměrný model je vytvořen s použitím Advance Concrete inteligentních objektů a uložen ve výkresu (ve formátu DWG). Model Advance vytváří základ 3D konstrukce.

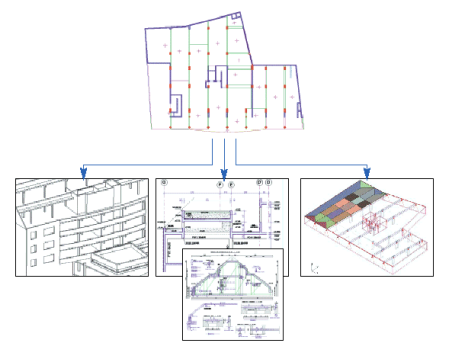

Z vašich modelů, můžete automaticky generovat výkresy a vytvořit z nich prováděcí dokumentaci, nebo výkresy výztuže použitím automatických funkcí. Z vytvořených výkresů jsou dále vytvořena rozvržení.

Všechny funkce software popsané v této příručce a všechny poznámky se vztahují pouze k sadě Advance Concrete.

## Nápověda

Advance obsahuje systém nápovědy, který nabízí instrukce krok po kroku pro každý příkaz.

Pro zobrazení nápovědy:

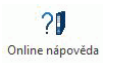

- Karta AC nástroje, panel Nápověda: klikněte
- Příkazový řádek: grtchelp

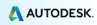

## INSTALACE

Pro úspěšnou instalaci Advance Concrete musí být splněny určité požadavky. Další informace naleznete v Autodesk <u>http://www.autodesk.com/adv-concrete-systemreg-2015-csy</u>.

# SPUŠTĚNÍ ADVANCE CONCRETE

Pro spuštění Advance Concrete:

- Poklikejte na Advance Concrete ikonu na ploše.

nebo

Na hlavním panelu systému Windows klepněte na 🌄 a pak vyberte

Všechny programy > Autodesk > Advance Concrete 2014 > Advance Concrete 2014.

# UŽIVATELSKÉ PROSTŘEDÍ ADVANCE CONCRETE

Advance Concrete je plně integrován do AutoCADu3. Panely advance Concrete jsou přidány do pásu AutoCADu3.

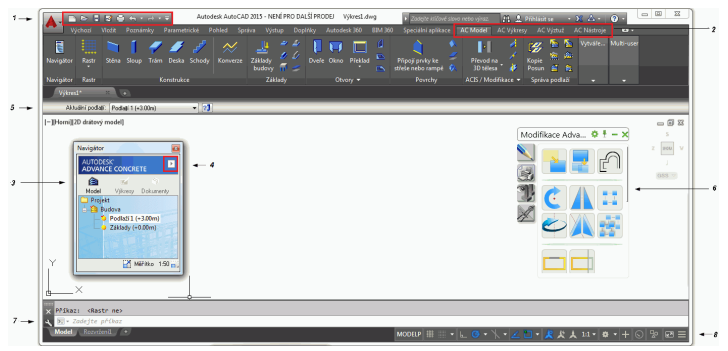

#### 1. Panel nástrojů pro rychlý přístup

Panel nástrojů pro rychlý přístup poskytuje rychlý přístup k nejčastěji používaným nástrojům. Sadu dostupných nástrojů lze rozšířit.

Chcete-li přidat předem tlačítko Advance Concrete na panel nástrojů Rychlý přístup, klepněte pravým tlačítkem myši na tlačítko na pásu karet a zaškrtněte políčko Přidat na panel nástrojů Rychlý přístup.

Lze jej umístit nad nebo pod pásem karet.

#### 2. Pásy karet Advance Concrete

Nástroje Advance Concrete jsou seskupeny do čtyř karet na pásu karet: **AC model**, **AC výkresy**, **AC Výztuž** a **AC Nástroje**. Každá karta obsahuje kolekci panelů, které jsou na kartách seskupeny podle typu.

Na panelech jsou tlačítka seskupeny v několika řádcích a zahrnují také velká tlačítka pro nejčastěji používané funkce.

Některé panely lze rozbalit klepnutím na šipku na spodním řádku.

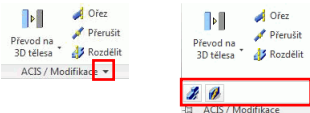

#### 3. Navigátor

Navigátor je základním bodem v používání programu. Všechny rozdílné stupně tvorby projektu prochází manipulací přes Navigátor: koncepce modelu, tvorba prováděcích výkresů, tvorba finálních plánů. V Navigátoru, zkuste kliknout na všechny tři módy. Je možné se přepínat mezi módy bez dopadu na model nebo výkresy.

#### 4. Menu pro rychlý přístup

Tlačítko v horní části **Navigátoru** otevře menu pro rychlý přístup k ovládání zobrazení a příkazům výběru.

#### Panelu vlastností

Pro každý objekt (prvky modelu, kó ty, symboly...) je asociován **panel vlastností** který umožňuje upravovat **hlavní vlastnosti** objektu. **Panel vlastností** je aktivován automaticky, bez zásahu uživatele, ve dvou případech:

Když je spuštěn příkaz na vytvoření objektu, objeví se panel vlastností asocio vaný s tímto objektem. Během procesu vytváření, můžete upravit jeden nebo více atributů.

Když je vybrán jeden nebo více objektů stejného typu. Změny se potvrzují stisknutím < Enter>.

#### 6. Palety nástrojů

Palety nástrojů obsahují další nástroje doplňující funkce dostupné v pásu karet Advance Concrete.

#### 7. Příkazový řádek

Příkazy Advance mohou být spušteny také za použití klávesnice. Po každém zadání stiskněte < Enter>.

#### 8. Stavový řádek

Na stavové liště se zobrazují informace o stavu programu během různých fází projektu. Obsahuje taky tlačítka umožňující nastavení parametrů některých nástrojů: režimy uchopení, obsah popisu objektů, aktuální souřadný systém a pracovní jednotky.

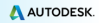

#### Ostatní důležité nástroje pro používání Advance

- Pro zrušení příkazu stiskněte klávesu < Esc>.
- Aktuální příkaz a výzvy jsou zobrazeny v příkazové řádce na spodu obrazovky. Pro zobrazení nebo skrytí příkazového okna stiskněte klávesu F2.
- Pokud najedete kurzorem nad tlačítko, zobrazí se nápověda k tlačítku.
- Příkaz ět na panelu nástrojů pro ý přístup zruší jeden nebo více příkazů.

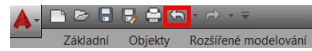

 Příkaz Kopie vlastností zkopíruje vlastnosti z jednoho objektu do druhého. Převedené vlastnosti jsou vybrány ze seznamu.

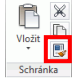

## 3D MODEL

Objekty Advance jsou vytvořeny v 3D-prostoru použitím příslušných nástrojů.

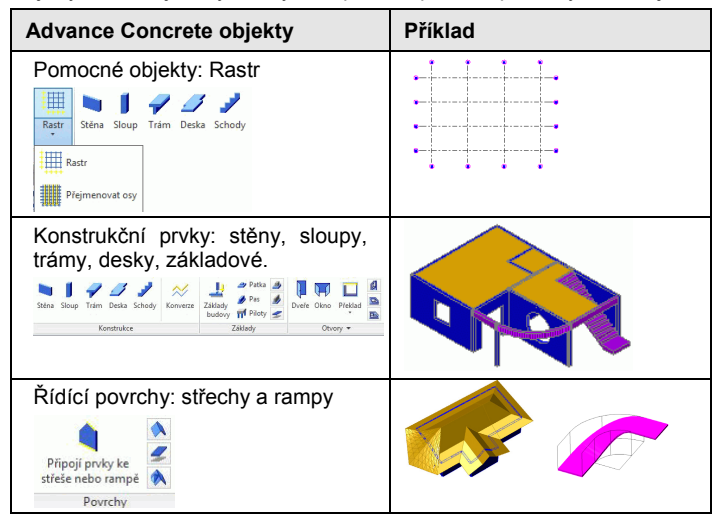

# Vyvolání vlastností

Každý prvek má přiřazený set detailních vlastností ve kterém jsou upravovány data a atributy.

Pro přístup k vlastnostem prvku:

- Stručný panel vlastností: Klikněte na
- Příkazový řádek: zadejte grtcelproperties

#### Nastavení projektu

Před nakreslením modelu mohoy být provedena některá nastavení:

- Informace o projektu: informace pro zobrazení v popisovém poli
- Knihovny: materiály modelu, geometrie, dveře, okna, piloty.
- Výkresy výztuže: dostupné třídy oceli a profily, zaokrouhlování délek prutů, dostupné tvary prutů, krytí výztuže, atd.
- Zobrazovací styly týkající se modelování, výkresů a prvků výztuže
- Předvolby projektu: volby pro popisy výkresu, číslování prutů, možnosti zobrazení, atd.

Nástroje pro nastavení projektu jsou seskupeny na panelu Nastavení Advance.

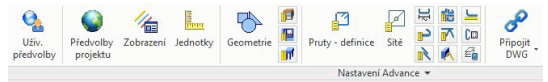

Příklad 1: Spuštění a uložení nového projektu

1. Z úvodní obrazovky v oblasti Moje projekty, klepněte na tlačítko ý.

Objeví se dialogové oknov Inicializace parametrův.

2. Proveďte požadované nastavení a klepněte na tlačítko OK.

Advance Concrete automaticky otevře složku, kde jsou uloženy šablony.

- 3. Vyberte šablonu (soubor .dwt) a klepněte na tlačítko řít.
- Pro uložení výkresu klikněte na nástrojů pro rychlý přístup na tlačítko Uložit.

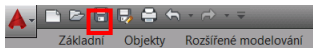

5. Zadejte · Ukázky projektů · a klepněte na tlačítko Uložit.

Příklad 2: Nastavení názvu projektu

- 1. V Navigátoru, klikněte pravým tlačítkem na Projekt.
- Z kontextového menu vyberte Vlastnosti. Je zobrazen dialog vlastností projektu.
- 3. Zadejte · Ukázka projektu · jako název projektu.
- 4. Stiskněte OK.

Příklad 3: Nastavení pracovních jednotek projektu

- Na kartě AC nástroje, v panelu Nastavení Advance, klepněte na <sup>Jednotty</sup>. Zobrazí se dialogové okno · Definice pracovních jednotek.
- 2. Klikněte na délky **Typ** a zvolte « **Centimetr** ».
- 3. Klikněte **Použit**.

|                            |                 |          |           |                      |                 |                   | - 1 |
|----------------------------|-----------------|----------|-----------|----------------------|-----------------|-------------------|-----|
| •                          | 789             | Flexnost | Ferreid   | Odstraat karaceet na | Odstrant E stap | Culstranit 0 pale |     |
| ller.                      | Cwdseb'         | 100 *    | DelinAni  | 8                    | 8               | 17                |     |
| (                          | Incluse         | 1.00     | Decederal | 1                    | 1               | -                 |     |
| et r                       | fane            | 1.00     | Decentry  | E                    | <b></b>         | <b></b>           |     |
| h                          | (Super)         | 10       | Decimini  | E                    |                 |                   |     |
| 46                         | 18(26'3 (3/35)) | 1        | Decinini  | E                    |                 | -                 |     |
| phicy politi               | Contineer       | 1        | Decinini  | 8                    | 9               | 17                |     |
| Roth short                 | Contineer       | 1        | Depinéry  | 8                    | 9               | 9                 |     |
| to ve výsapica             | 199             | 1.00     | Deanin    | -                    |                 | -                 |     |
| intery stationality praids | Cerdinely       |          | Delindri  | v                    | 9               | ¥.                |     |
| Enders/Yesu                | 189             | IE 00    | Decindry  | P                    | P               | P .               |     |
| de off                     | Continetr       |          | Decentry  | F                    | r .             | T                 |     |
| (kr                        | Continuety      |          | Owinini   |                      |                 |                   |     |

1

Všechny rozměry průřezů a otvorů jsou v centimetrech.

V našem projektu vstupní hodnoty pro délky ve výkresu jsou v metrech.

# Vytvoření modelu

Advance poskytuje všechny specializované funkce potřebné pro vytvoření železobetonových konstrukcí: knihovnu "drag and drop" konstrukčních prvků (jako: desky, trámy, sloupy, stěny, základy), otvory (jako: dveře, okna, prohlubně, prostupy, niky), materiály a standardní průřezy.

Před nakreslením konstrukčního prvku, nastavte výchozí výšku podlaží.

Z Příklad: Nastavení výšky podlaží

- 1. V Navigátoru, klikněte pravým tlačítkem na Budova.
- 2. Z kontextového menu vyberte Vlastnosti.
- 3. Zadejte výchozí výšku podlaží: 250 cm.

Výška podlaží musí být manuálně upravena ve vlastnostech podlaží, jinak zůstane 300 cm.

∕∧

- 4. Klikněte pravým tlačítkem na Podlaží 1.
- 5. Zadejte výchozí výšku podlaží: 250 cm.

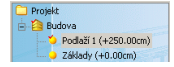

#### Vytvoření stěn

Advance poskytuje nástroj pro vytvoření několika typů stěn:

- Přímé stěny: použitím dvou bodů
- Průběžné stěny
- Zakřivené stěny: pomocí tří bodů na kruhu nebo dvou bodů a středu.

Různé druhy stěn jsou vytvářeny pomocí dialogového okna · Vlastnosti · .

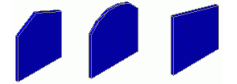

Dytvoření přímé stěny

- 1. Na kartě AC Model, v panelu Konstrukce, klepněte na Stěna
- 2. Stiskněte F8 pro aktivaci módu Ortho.
- Klikněte do grafické oblasti pro zadání počátečního bodu a těchto hodnot:

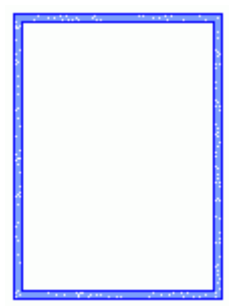

- Přesuňte kurzor myši ve směru X, zadejte 5 do příkazového řádku a stiskněte klávesu < Enter>
- Přesuňte kurzor myši ve směru Y, zadejte 3 a stiskněte <Enter >♂
- Přesuňte kurzor myši ve směru -X, zadejte 5 a stiskněte <Enter>∛
- Přesuňte kurzor myši ve směru -Y, zadejte 7 a stiskněte < Enter> <<sup>#</sup>
- 4. Stiskněte **Escape** k dokončení.

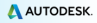

#### Použití AutoUSS

AutoUSS je efektivní a snadno použitelný nástroj pro vytváření a modifikaci konstrukčních prvků při práci v relativních souřadnicích. Můžete ho také použít jako nástroj pro měření!

Příklad: Použití AutoUSS pro vytvoření stěny

- 1. Na kartě AC Model, v panelu Konstrukce, klepněte na Stěna
- 2. Na paletě nástrojů Zobrazení a výběryklikněte na · Dynamické

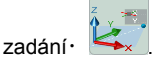

 Klikněte do horního rohu stěny k umístění počátku AutoUCS.

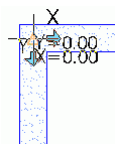

 Na příkazovém řádku zadejte hodnoty 3,0 a stiskněte < Enter>. Je vybrán počáteční bod stěny.

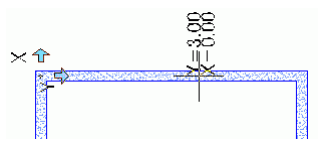

 Přesuňte kurzor myši ve směru -Y, zadejte 2 a stiskněte klávesu 
 Enter>.

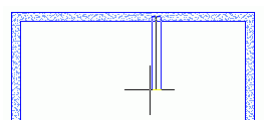

 Přesuňte kurzor myši ve směru X, zadejte 2 a stiskněte klávesu **Enter**>.

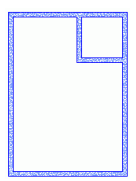

# Vytvoření sloupů

Použitím nástrojů advance jsou vytvořeny všechny typy sloupů:

- Přímé sloupy
- Šikmé sloupy definované posunem nebo úhlem
- Sloupy s proměnným průřezem
- Umístěte panel na vršek sloupů

Příklad: Vytvořit sloup

- 1. Na kartě AC Model, v panelu Konstrukce, klepněte na Sloup
- V panelu vlastností zadejte R20x20 pro nakreslení sloupu s čtvercovým tvarem a stranami dlouhými 20 cm.

   <sup>™</sup> № R20x20
   <sup>™</sup>
- V stručném panelu vlastností vyberte z rozevíracího seznamu střední bod uchopení.
- 4. Stiskněte < Enter>.
- 5. Umístěte první sloup do pravého dolního rohu.
- 6. Klikněte pro zadání úhlu orientace sloupu.

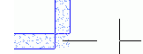

Stejným postupem nakreslete tolik sloupů, kolik je potřeba.

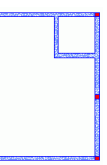

7. Stiskněte Esc pro potvrzení.

| Kopie                                                                             |                                                                                                    |
|-----------------------------------------------------------------------------------|----------------------------------------------------------------------------------------------------|
| Pro zkopírování prvku do nové p<br>na panelu <b>Modifikace</b> v kartě <b>Výc</b> | ozice, klepněte na tlačítko · Kopie·<br>c <b>hozí</b> .                                                                      |
| <ul> <li>              € Posun</li></ul>                                          | točit -∕- Ořiznout + <u>/</u><br>rcadlit ∕a Zaoblit + <i>n</i><br>léřítko <b>::</b> Pole + <u>∩</u><br>dífikace <del>+</del> |

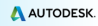

Příklad: Kopírování přímé stěny

Jedna z dříve vytvořených stěn bude zkopírována se všemi svými vlastnostmi.

- 1. Na kartě ýchozí, v panelu Modifikace, klepněte na 险.
- 2. Vyberte stěnu a stiskněte < Enter>.
- Vyberte základní bod zdi.
- 4. Ke zkopírování zadejte @5,3 do příkazové řádky.
- 5. Zadejte @5,7 do příkazové řádky.

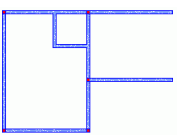

**21 Příklad:** Kopie sloupu

Zkopírujte sloupce v pravém dolním rohu o 2m doprava pomocí nástroje · kopie · .

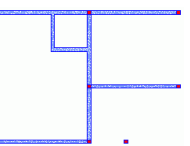

#### Vytvořit trámy

Advance poskytuje nástroj pro vytvoření přímého nebo obloukového trámu. Během vytváření, vlastnosti trámu mohou být upraveny ve Smartbaru. Z knihovny průřezů mohou být vybrány různé typy průřezů.

Z Příklad 1: Vytvoření přímého trámu

- 1. Na kartě AC Model, v panelu Konstrukce, klepněte na Trám .
- 2. Zadejte počáteční bod trámu: střed sloupu v pravém dolním rohu.
- 3. Zadejte druhý bod trámu: střed druhého sloupu.
- 4. Stiskněte < Enter>.

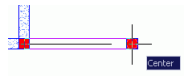

Příklad 2: Vytvoření obloukového trám

- 1. Na kartě AC Model, v panelu Konstrukce, vyberte Trám.
- 2. Klikněte na střed prvního sloupu.
- Na příkazovém řádku zadejte ST (STřed) a stiskněte klávesu 
   Enter>.
- 4. Zadejte střed vodorovné stěny.

Pro výběr středu oblouku, stiskněte klávesu **CTRL** a poté pravé tlačítko myši. Z kontextového menu vyberte **Kolmo**.

Trám je nakreslen v trigonometrickém směru z počátečního bodu do koncového.

- 5. Klikněte na střed druhého sloupu.
- 6. Stiskněte < Enter>.

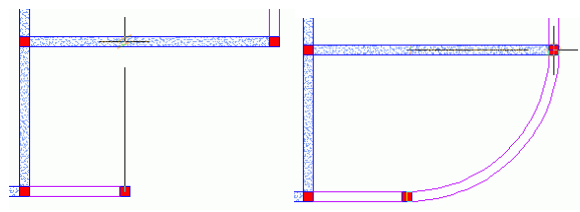

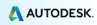

#### Vytvořit desky

Advance obsahuje nástroj, který vytváří desku v aktuálním podlaží. Desky jsou vytvořeny:

- Pomocí automatické detekce
- Bod po bodu

Během vytváření mohou být ve smartbaru upraveny vlastnosti desky. Nové body desky lze přidat pomocí CAD nástrojů.

*Příklad:* Vytvoření desky pomocí automatické detekce

- 1. Na kartě AC Model, v panelu Konstrukce, klepněte na Deska.
- 2. Na příkazovém řádku zadejte D (Detekce) a stiskněte < Enter>.
- 3. Klikněte dovnitř oblasti kde si přejete vytvořit desku.
- 4. Stiskněte Escape k dokončení.

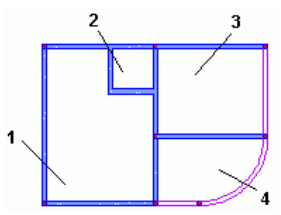

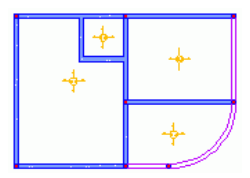

#### Vytvoření otvorů

Advance poskytuje příkazy pro vytvoření všech typů otvorů dveře, okna, prohlubně, otvory v desce a niky. všechny druhy tvaru otvorů (jako: obdélníkové, kruhové a polygonální).

Objekt otvoru zcela závisí na objektu stěny. Proto, při posunu stěny dojte také k posunu otvoru. Jestliže je stěna vymazána, otvor vložený do stěny je také vymazán.

Z Příklad: Vytvořit okno

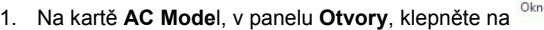

- 2. Klikněte na spodní stěnu.
- 3. Umístěte okno do středu stěny s použitím uchopení na objekty.

#### Knihovny otvorů

Dveře a okna použité v projektu Advance mohou být upraveny nebo vloženy z knihovny.

Knihovna musí být nejprve importována do modelu. Knihovny mohou obsahovat několik typů dveří a oken, které jsou společné pro různé prvky modelu.

Použití a úprava společné knihovny prvků snižuje nároky na paměťový prostor a zlepšuje výkon programu Advance.

🔊 Příklad: Úprava okna

- 2. Klikněte na záložku Okna.
- 3. Vyberte typ okna k upravení.
- Klikněte na Vlastnosti Vlastnosti vybraného okna jsou zobrazeny na jiném panelu okna. Vlastnosti jsou jen ke čtení.
- 5. Klikněte na tlačítko Upravit 🔞.
- 6. V tabulce, upravte velikost otvoru okna.
- 7. Stiskněte OK.

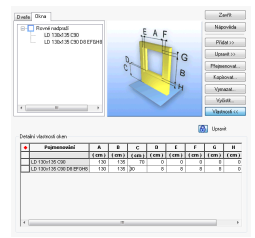

🖾 Příklad: Vytvořit dveře

- 1. Na kartě AC Model, v panelu Otvory, klepněte na Dveře.
- 2. Klikněte na stěnu.
- 3. Na smartbaru, vyberte styl dveří (například: LD 90x218 C7 J1).
- 4. Pro umístění dveří klikněte do středu stěny.
- 5. Poté klikněte dovnitř budovy pro definici směru dveřního otvoru.

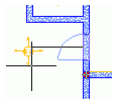

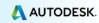

Příklad: Vytvoření kruhového otvoru ve stěně

- Na kartě AC Model, v panelu Otvory, klepněte na 🚺 1
- 2 Klikněte na stěnu.
- Klikněte do středu stěny pro umístění otvoru.

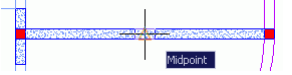

Otvor je vytvořen. Vlastnosti mohou být upraveny.

| ázorn | ění   Automatické vyztužení   Hladiny |
|-------|---------------------------------------|
|       | OTS 3                                 |
|       | • O D200 •                            |
| A:    | 25 cm                                 |
| B:    | Křížení 🗸 0 cm                        |
|       | ázom<br>A:<br>B:                      |

Na Smartbaru klikněte na tlačítko

 Klikněte na šipku a vyberte kruhový otvor

- Zadejte průměr: 200 cm

- Zadejte 25 cm pro parapet.
- Zavřete dialogové okno.

#### Automatické vytvoření nového podlaží

Avance nabízí příkazy pro kopírování celého podlaží steině iako prvků v něm, které isou užitečné pokud budova má více podobných podlaží.

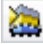

Kopie podlaží o úroveň výš

Kopie podlaží o úroveň níž

Volitelně, vytvořený půdorys může být také zkopírován aby se nemusely znovy vytvářet všechny vizuálný prvky v podlaží.

Příklad: Kopie podlaží o úroveň výš

- 1. V navigátoru, aktivujte první podlaží.
- 2. Na kartě AC Model, v panelu Správa podlaží, klepněte na 🤐

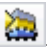

Zadeite N (Ne) a pro potvrzení stiskněte klávesu < Enter>.

Nové podlaží se objeví v navigátoru.

Poklikejte na ikonu Budova v navigátoru. Můžete vidět dvě podlaží vaší budovv.

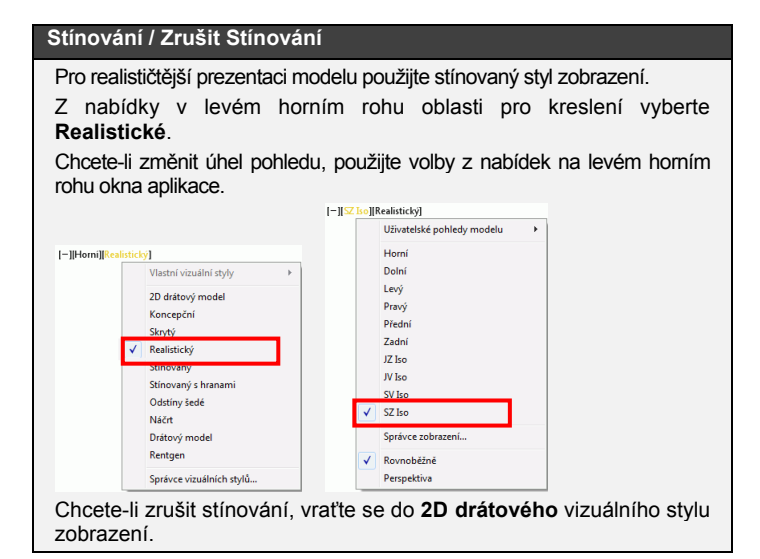

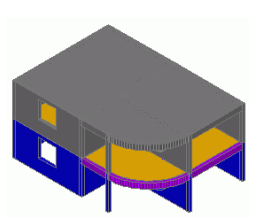

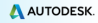

#### Vytvoření základů

Advance poskytuje příkazy pro vytvoření základových patek a pasů, podkladu pro základové patky a pasy a piloty. Dále také příkaz pro automatické vytvoření základů pod prvky spodního podlaží budovy. Určení velikosti základů závisí pouze na geometri podepřených prvků.

Příklad: Automatické vytvoření základů

- 1. Na kartě AC Model, v panelu Základy, klepněte na budovy.
- 2. Vyberte možnost Automatických základů.
- 3. Stiskněte OK.

Základy jsou umístěny automaticky pod spodním podlažím budovy.

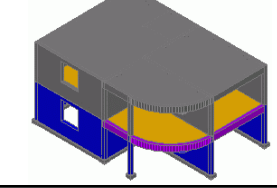

#### Zobrazení v půdorysu

Chcete-li zobrazit půdorys, vyberte odpovídající volbu z nabídky z levém horním rohu okna aplikace.

|              | Uživatelské pohledy modelu |  |
|--------------|----------------------------|--|
|              | Horní                      |  |
|              | Dolni                      |  |
|              | Levý                       |  |
|              | Pravý                      |  |
|              | Přední                     |  |
|              | Zadní                      |  |
|              | JZ Iso                     |  |
|              | JV Iso                     |  |
|              | SV Iso                     |  |
|              | SZ Iso                     |  |
|              | Správce zobrazení          |  |
| $\checkmark$ | Rovnoběžně                 |  |
|              | Perspektiva                |  |

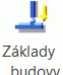

# Vytvoření polygonálního otvoru v desce

Před vytvořením shodiště, nakreslete otvor ve třetí desce v prvním podlaží.

- 1. Na kartě AC Model, v panelu Otvory, klepněte na
- 2. Vyberte třetí desku.
- Vytvořte desku bod po bodu, stejným postupem jako křivku. Zadejte například následující hodnoty:

Přesuňte kurzor myši ve směru -Y, zadejte **1.5** a stiskněte <**Enter**> $\checkmark$ Přesuňte kurzor myši ve směru -X, zadejte **3.75** a stiskněte <**Enter** > $\checkmark$ Přesuňte kurzor myši ve směru Y, zadejte **1.5** a stiskněte <**Enter**> $\checkmark$ Přesuňte kurzor myši ve směru X, zadejte **3.75** a stiskněte <**Enter**> $\checkmark$ 

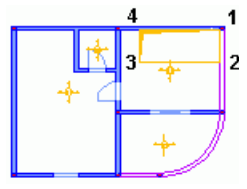

4. Stiskněte < Enter> pro dokončení.

## Vytvoření schodiště

Advance obsahuje výkonné nástroje pro vytvoření schodiště. Mezi funkce patří:

- Schodiště s jedním nebo dvěma rameny
- Mezipodestu
- Obdélníkový tvar nebo tvar ořezaný hranou

Může být použito několik úprav pro dolní a horní napojení.

Na stránkách předních výrobců shodišť jsou dostupné určité typy schodišť a mohou být přidána do výkresu nebo modelu.

2 Příklad: Vytvoření schodiště s jedním ramenem

- Na kartě AC Model, v panelu Konstrukce, klepněte na <sup>Schody</sup> Otevře se dialogové okno · Vlastnosti · .
- V dialogu Vlastnosti nastavte parametry schodiště: počet stupňů, výšku a šířku stupně, atd.

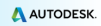

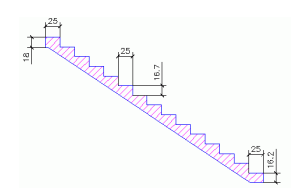

Počet stupňů: 14 Výška: 16.7 cm Šířka: 25 cm Výška stupně: 16.7 cm Výška spodního stupně: 16.7 cm

3.V záložce Horní kotvení použijte tlačítka Další a Předchozí k výběru požadovaného horního zakončení schodiště.

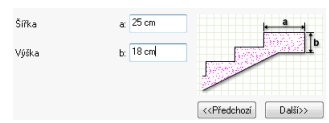

 V záložce Dolní kotvení použijte tlačítka Další a Předchozí k výběru požadovaného dolního zakončení schodiště.

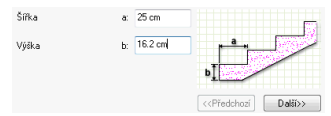

- 5. Stiskněte OK.
- 6. Umístěte schody zadáním dvou bodů definujících šířku.

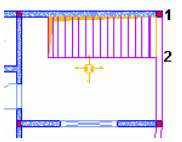

7. Stiskněte < Enter> pro dokončení.

Homí úroveň schodiště musí být definována relativně vzhledem k spodní úrovni.

- 8. Vyberte schodiště a poklepejte na ně pro zobrazení vlastností.
- V záložce Definice v rozbalovací nabídce · Horní úroveň · vyberte relativně k spodní úrovni.
- 10. Zedejte 0 cm do kolonky Hodnota.

# VYTVOŘENÝ VÝKRESŮ

Advance poskytuje velký výběr nástrojů pro vytvoření pohledů. Pokud je model hotový můžete začít s tvorbou výkresů. Automaticky mohou být vytvořeny řezy, pohledy, izometrické pohledy, sklopené nebo částečné řezy.

Nástroje pro vytváření výkresů a pohledů jsou seskupeny na panelu Vytváření výkresů v kartě AC Model.

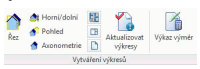

Před zahájením projektu je nezbytné pečlivě plánovat, jak bude spravován. Advance concrete umožňuje dva způsoby chování:

- Trojrozměrný model a vytvořené výkresy jsou uloženy v jednom DWG souboru.
- Trojrozměrný model je uložen ve výkresu (v DWG formátu). Všechny výkresy a rozvržení, které jsou vytvořeny z modelu jsou uloženy v samostatných DWG souborech.

Poznámka: Příklad použitý v této příručce je zpracován pomocí režimu "externí výkresy".

Z Příklad 1: Vytvoření řezu

- 1. Na kartě AC Model, v panelu Vytváření výkresů, klepněte na Řez
- Nakreslete rovinu řezu. Chcete-li ji definovat, nakreslete svislou čáru přes budovu a stiskněte klávesu <**Enter**>.
- Ukažte myší hloubku řezu. Zahrňte celou levou část budovy.

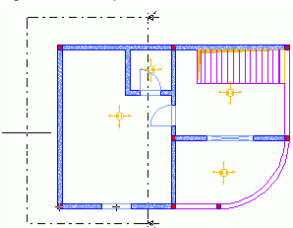

Nyní, vypočtete řez :

 V Navigátoru klikněte na Provstup do režimu Výkresy. Objeví se Řez A-A. Červená značka ukazuje, že řez není aktualizován.

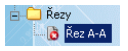

Poklikejte na Řez A-A pro vypočtení řezu.

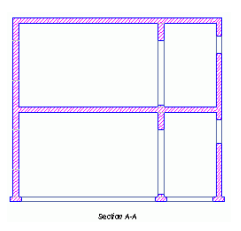

#### Příklad 2: Vytvoření půdorysu

Pro každé podlaží může být vytvořen odpovídající půdorys. Tato asociace je automaticky spravována pomocí Advance. Mohou být přidány všechny potřebné popisky, kóty a ostatní vizuální prvky. Mohou být přidány všechny nezbytné poznámky, kóty a další vizuální prvky. Nelze vytvořit nové prvky, ale lze upravit stávající prvky. Každá změna v půdorysu ovlivňuje model.

- 1. V Navigátoru klikněte na Model 😂 pro vstup do režimu model.
- 2. Poklikejte na Budova pro aktivování.
- Na kartě AC Model, v panelu Vytváření výkresů, klepněte na
- 4. V dialogovém okně · Výběr podlaží · klikněte na první podlaží.
- 5. Stiskněte OK.

Půdorys je vytvořen.

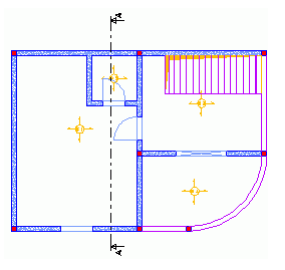

# Kótování

Advance poskytuje nástroje pro vytvoření všech typů kót.

- Kóty souřadnic zobrazují souřadnice Xa Y vybraného bodu.
- Výškové kóty –umístí značku a výšku k zadaným bodům na řezu. Jeden z bodů je považován za počátek kót a výška asociovaná s tímto bodem může být změněna. Ostatní výšky jsou vypočítány z počátku.
- Obloukové kóty kótují délku oblouku na kružnici nebo zakřivený objekt.
- Průsečná kóta bere v potaz průsečíky se standardními grafickými objekty AutoCADu, objekty modelu, stejně tak i prvky výztuže a obrysy modelu.
- Asociativní kóta automaticky zobrazuje určitý počet předem definovaných rozměrů zadaného objektu. Tyto kóty jsou uplatněny na objekt a na jeho součásti (např. Otvory) a mohou být zcela definovány v závislosti na vybraných prvcích.
- Kóta bod po bodu vytváří přímou kótu vycházející z bodů.

Všechny potřebné nástroje pro vytváření kót jsou seskupeny na panelu Kóty v kartě AC Výkresy.

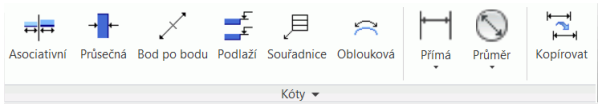

Briklad: Vytvoření asociativní kóty

- V Navigátoru poklepejte na Půdorys Podlaží 1(+250cm). Zobrazí se půdorys prvního podlaží.
- 2. Na kartě AC Výkresy, v panelu Kóty, klepněte na Asociativní
- 3. Klikněte na spodní stěnu.
- 4. Stiskněte < Enter>.
- Klikněte do výkresu pro umístění kóty.

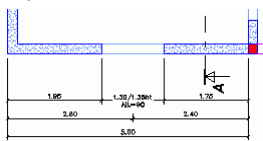

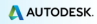

## Rozvržení

Advance automaticky vytvoří rozvržení v závislosti na výkresech. Do rovržení mohou být automaticky vloženy popisová pole a rámečky.

Poznámka: Rozvržení jsou definovány v reřimu Dokumenty.

**Příklad 1:** Vytvoření rozvržení s popisovým polem

Rozvržení je vytvořeno použitím pohledů vytvořených v předchozích příkladech. Pohledy jsou umístěny na rozvržení přetažením z Navigátoru.

- Pro vstup do režimu Dokumenty, klikněte v Navigátoru na Dokumenty.
- V Navigátoru, klikněte pravým tlačítkem na složku Rozvržení a zvolte Vytvořit rozvržení z kontextového menu. Dialog vlastností rozvržení je zobrazen.
- Pro přidání popisovéh o pole nebo úpravu formátování klikněte na Upravit.

| Definice Historie                                                                                                    |                                                                                                    |
|----------------------------------------------------------------------------------------------------|----------------------------------------------------------------------------------------------------|
| Identificace                                                                                                    |                                                                                                    |
| Jinén: Boredani 1                                                                                                    |                                                                                                    |
| Hendrold (d)<br>Hahler (d) Standorf (mark Hahler)<br>Description<br>Description<br>Descript | Nataveri dolaky<br>Velkot pojiu: SDA (2100 x 25<br>V mineky: SDA (2100 x 25<br>V mineky: SDA (2100 x 25)V mineky: SDA (2100 x 25)V mineky: SDA (2100 x 25)V |
|                                                                                                    |                                                                                                    |

- 4. V dialogovém okně vlastnosti zašktněte Popisové pole.
- 5. Klikněte na \_\_\_\_
- 6. V dialogovém okně · Rozpiska · klikněte na tlačítko **Přidat**.
- Najděte a vyberte rozpisku ze stromové složky advance (např., [disk s

Windows]:\Users\[UserName]\AppData\Roaming\Autodesk\AdvanceCon crete\2015\Support\Sample\Document\TitleBlock A4.a.dwg).

| Jméno               | Pozice       | ×     | Y     | Měřítko |   | 7.12  |
|---------------------|--------------|-------|-------|---------|---|-------|
| Titleblock A4.a.dwg | Pravý spodní | 0.000 | 0.000 | 0.50000 |   | Zitus |
|                     |              |       |       |         |   | Pida  |
|                     |              |       |       |         | 6 | Vimaz |
|                     |              |       |       |         |   | Tymas |
|                     |              |       |       |         |   |       |

- 8. Stiskněte OK.
- 9. V dialogovém okně Vlastnosti klepněte na tlačítko OK.

Příklad 2: Umístění výkresu na rozvržení

- K přepnutí do režimu Výkresy, klikněte v navigátoru klikněte na Výkresy.
- Klikněte pravým tlačítkem myši na Půdorys –podlaží 1 (+250 cm) a z místní nabídky vyberte možnost Umístit na rozvržení.
- Pohybem myší přesuňte pohled na rozvržení. Měřítko můžete změnit v liště rychlých vlastností.

|    |   |   |   | _ |
|----|---|---|---|---|
| Г  | T | - | - | - |
| +  |   | _ |   | _ |
| i. |   |   |   |   |
|    |   |   |   |   |
|    |   |   |   |   |
|    | _ |   |   | _ |

Postupujte stejným způsobem s Pohled A-A.

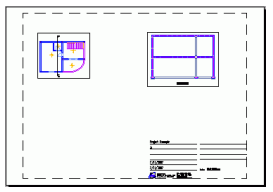

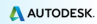

# VÝZTUŽ

Advance nabízí modul pro vyztužování. Umožňuje vyztužit všechny prvky z projektu a poté vytvořit a aktualizovat výkresy a výpisy.

Karta AC Výztuž obsahuje nástroje potřebné pro vytváření výztuže.

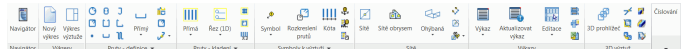

Určitým konstrukčním prvkům může být automaticky přiřazen vyztužovací styl už při jejich vytváření použitím průvodce automatického vyztužení. Tyto vyztužovací styly mohou být zcela uživatelsky upraveny.

| Deska     Dveře     Okno     Otvor v desce     Otvor v stěně                                                                  | Vichní vrstva                                   | Počet 3<br>Pvůmě: 8 • FE500 HA •                                                | Použit<br>Zavřít<br>Nápověda    |
|----------------------------------------------------------------------------------------------------|-------------------------------------------------|---------------------------------------------------------------------------------|---------------------------------|
| Dtvory v trámu     Překlad     Schody     Stoup     Stěna     Střna                                                           | Prostřední<br>pruty<br>Pruty ve<br>spodní vrtvě | Image: Delika parapelui (A1 20 cm)         A1           Hik: 1 (a1):         0° | Vytvořt<br>Čistk<br>Přejmenovat |
| <ul> <li>Obdélníkové</li> <li>Spojitý nosník</li> <li>Trámové sítě</li> <li>Základová patka</li> <li>Základový pas</li> </ul> | Třmínky<br>Kladení<br>třmínků                   | ☑ Déka parapetu 2 (A2         20 cm           Hak 2 (a2):         0 *           | Vymazat<br>Otevřít              |

# Výkresy výztuže

Základem vytvoření výztuže je automatické vygenerování výkresu vybraného konstrukčního prvku. S ohledem na vybrané schema uspořádání pohledů, Advance automaticky vytvoří řezy a pohledy.

2015 Příklad: Vytvoření výkresu výztuže stěny s okením otvorem

Aktivujte druhé podlaží budovy.

1. Na kartě AC Model, v panelu Vytváření výkresů, klepněte na

Poznámka: Tento příkaz je dostupný pouze v režimu Model.

- Vyberte spodní stěnu a potvrďte stisknutím klávesy < Enter>. Zobrazí se první dialogové okno průvodce vytvořením výkresu výztuže.
- Na pravé straně dialogového okna vyberte uspořádání pohledů vygenerovaných pomocí Advance: počet pohledů a typ pohledů.Grafické znázornění je zobrazeno na pravé straně.
- 4. Klikněte na Další.
- Klikněte na pohled k upravení. Zároveň se změní i obrázek. Parametry lze dále upravit na pravé straně okna.

V následujících krocích, jednotlivé parametry modifikují styl hran pro viditelné a skryté objekty, zobrazovací styly výztuže, zobrazení symbolů, os a měřítka symbolů, a parametrů nadpisů. Ponechte výchozí parametry a klikněte na **Další**.

 Po kliknutí na Dokončit jsou automaticky vygenerovány pohledy a v Navigátoru se objeví výkres výztuže (v módu výkresy).

Nyní může být zakreslena výztuž.

# Vytvoření výztuže

Poté je do výkresu doplněna nutná výztuž.

2017 Příklad 1: Vytvoření obdélníkového prutu v řezu okením nadpražím

- 1. Na kartě AC výztuž, v panelu Pruty definice, klepněte na
- 2. Umístěte prut kliknutím na dva body v úhlopříčce nadpraží.
- 3. Zadejte třetí bod pro umístění háku obdélníkového třmenu.

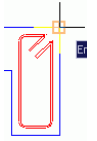

Prut je vytvořen.

Z Příklad 2: Vytvořit U prut

- 1. Na kartě AC výztuž, v panelu Pruty definice, klepněte na
- 2. Umístěte U prut kliknutím na dva body základny.
- 3. Zadejte směr U ve stěně a požadovanou hodnotu délky U.

U prut je vytvořen.

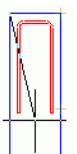

Podobně, umístěte U prut do půdorusu okna.

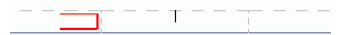

Dále jsou pruty, které jste doteď vytvořili vykladeny okolo okenního otvoru.

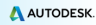

#### Příklad 3: Vytvořit přímé vykladení

Vykladení je vytvořeno v závislosti na obdélníkovém tvaru.

- Na kartě AC Výztuž v panelu Pruty kladení, vyberte Přímá rozbalovací nabídky.
- 2. Klikněte na třmen.

Nástroj "Sideview" se automaticky zobrazí jako dvě šípky. Tento nástroj nastavuje směr kladeného prutu.

 Vyberte vodorovnou šipku pro umístění této strany třmenu v pohledu stěny.

Zazoomujte na okenní překlad v pohledu okna

4. Klikněte na levý dolní roh překladu a poté na pravý dolní roh.

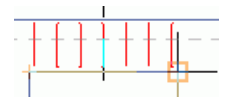

5. Poté, klikněte na překlad pro zadání směru kladeného prutu.

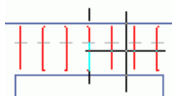

 Nastavte polohu prutu na vykladení použitím šedého obdélníkového tvaru.

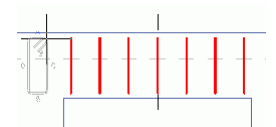

Podobně umístěte vykladení U prutu v půdorusu okna.

Vytvoření kladení s prutem U na překladu okna.

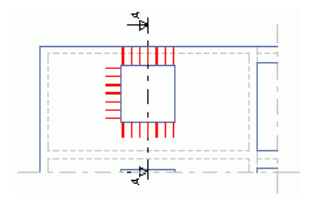

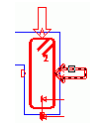

7

#### Z Příklad 4: Vytvořit přímý prut

Zazoomujte na okenní překlad v pohledu okna. Nejprve, bude definována spodní výztuž překladu. Zazoomujte na okenní překlad v pohledu okna.

- 1. Na kartě AC výztuž, v panelu Pruty definice, klepněte na
- Ve Smartbaru (stručném panelu vlastností) vyberte kotvení pro konec prutu 1 a 2.
- Na příkazovém řádku zadejte U (Úsečka) a stiskněte klávesu 
   Enter>.
- 4. Klikněte na spodní hranu překladu.
- 5. Klikněte dovnitř překladu pro umístění spodního prutu.

Prut je definován.

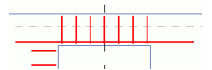

Opakujte proces umístění prutu do parapetu okna a další na stranu okna.

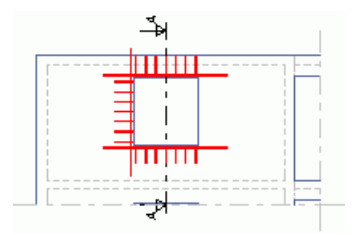

Poté je vytvořeno vykladení přímého prutu. Zazoomujte v pohledu na spodní prut překladu okna.

- Na kartě AC Výztuž v panelu Pruty kladení, vyberte z rozbalovací nabídky.
- Klikněte na prut na spodní straně překladu. Bodový prut je přichycen na střed kurzoru myši.

 Vytvořte kladení dvou bodových prutů okolo obdélníkového třmínku z řezu překladem.

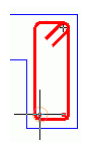

**Poznámka**: Pro usnadnění umístění těchto dvou bodových prutů, aktivujte uchopovací bod "střed".

Klikněte na vodorovný prut překladu v pohledu.

Opakujte proces pro vytvoření kladení uvnitř U prutu v parapetu otvoru a kladení uvnitř U prutu na levé straně okeního otvoru (půdorysně).

Dále, využitím symetrie, umístěte pruty na druhou stranu okna. Zoom je nastaven tak, že pohled a půdorys jsou viditelné na obrazovce.

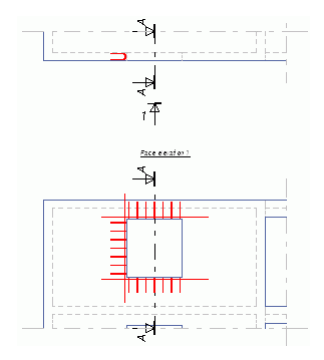

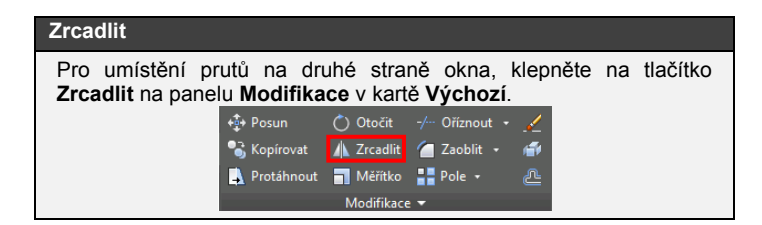

- 1. Klikněte na Zrcadlit.
- Vyberte pruty ke zkopírování: V půdorysu: U prut a dva bodové pruty V pohledu:
  - Svislý prut na levé straně okna
  - Vykladení na levé straně okna
- 3. Stiskněte < Enter>.
- Definujte osu symetrie kliknutím na střed spodní hrany okna a střed horní hrany okna.

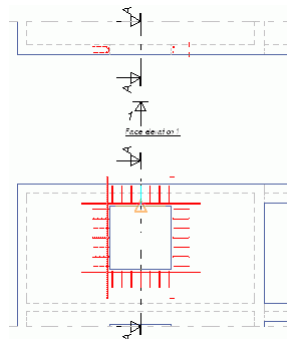

(P)

## 3D prohlížeč

V Advance, přesto že prvky výztuže jsou kresleny ve 2D, mohou být "zhmotněny" do 3D pomocí 3D prohlížeče.

S informacemi z 2D výkresů v pohledech, prohlížeč snadno vytvoří 3D obraz armatury. Toto funguje na prutech, sítích a ohýbaných sítích. 3D armatura může být uložena do výkresu a později vytištěna.

Panel **3D výztuž** v kartě **AC Výztuž** obsahuje nástroje pro prohlížení armokošů ve 3D.

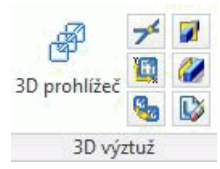

Příklad: Zobrazení výztuže pomocí 3D prohlížeče

- 1. Na kartě AC Výztuž, v panelu 3D výztuž, klepněte na
- Označte tři pohledy na výkresu výztuže v rámci výběrového okna a stiskněte klávesu < Enter>.

Výztuž stěny je zobrazena ve 3D.

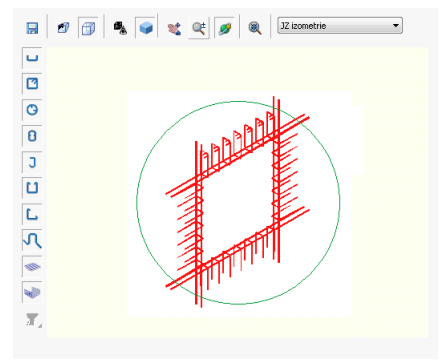

# Umístění popisů a symbolů výztuže

Symboly jsou kombinace popisů a grafických prvků. Obsahují určité množství atributů objektu. Jsou aktualizovány při změně objektu. Vymazáním objektů dojde také k vymazání souvisejících symbolů.

Symboly jsou umístěny jeden po druhém na prvky výztuže: pruty, prosté nebo ohýbané sítě, vykladení prutů nebo sítí.

2014 Příklad: Umístění symbolu k prutu

Tento příklad zobrazuje umístění referenční značky prutu na řezu stěnou. Zazoomujte na řez překladem.

- 1. Na kartě AC Výztuž v panelu Symboly k výztuži, klepněte na symbol.
- 2. Klikněte na obdélníkový třmen a umístěte poblíž referenční značku.

Opakujte proces pro umístění referenční značky na dva bodové pruty.

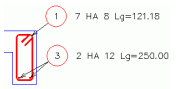

Opakujte proces pro umístění referenční značky výztuže parapetu.

# Kóty výztuže a popisy

Advance poskytuje příkaz pro vytvoření kót na přímém nebo proměnném vykladení.

**Příklad:** Okótování přímého vykladení

Zazoomujte na pohled na překlad okna.

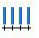

- 1. Na kartě AC Výztuž v panelu Symboly k výztuži, klepněte na
- 2. Klikněte na vykladení obdélníkového třmínku.
- 3. Umístěte kótovací čáru.
- 4. Určete polohu referenční značky.

Opakujte postup pro umístění kót na čtyři vykladení u okna.

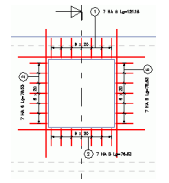

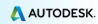

## Výkazy

Advance poskytuje příkazy pro vytváření výkazů na rozvržení. Výkazy jsou vytvořeny na základě šablon a jsou přiřazeny typům konstrukčních prvků (např. trámy, sloupy, atd.) a typům prvků vyztužení (tj. pruty, sítě, atd.). Jiné šablony tabulek a výkazů jsou k dispozici s ohledem na zvolenou národní normu.

Pomocí generátoru tabulek mohou být vytvořeny uživatelské šablony výkazů.

Výkazy jsou automaticky aktualizovány.

Příklad: Vytvoření výkazu výztuže

- 1. Na kartě AC Výztuž v panelu Výkazy, klepněte na Výkaz .
- 2. V dialogovém okně vyberte Všechny pruhy
- 3. Vyberte všechny pruty pro zahrnutí do výkazu.
- 4. Stiskněte < Enter>.
- 5. Výkaz je vlečen na kurozu myši.
- 6. Na Smartbaru, vyberte šablonu a měřítko 0.5.
- 7. Umístěte výkaz na výkres výztuže.

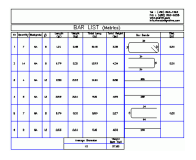

Toto malé cvičení byl velice jednoduchý Úvod k Advance Concrete. Postupem času se vaše obeznámenost, rychlost, a porozumění síle a všestranosti Advance Concrete bude zvyšovat společně s tím, jak začnete Advance Concrete využívat na reálných projektech.

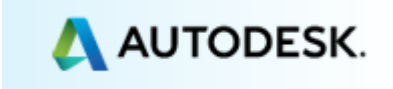

Copyright © 2015 Autodesk, Inc.